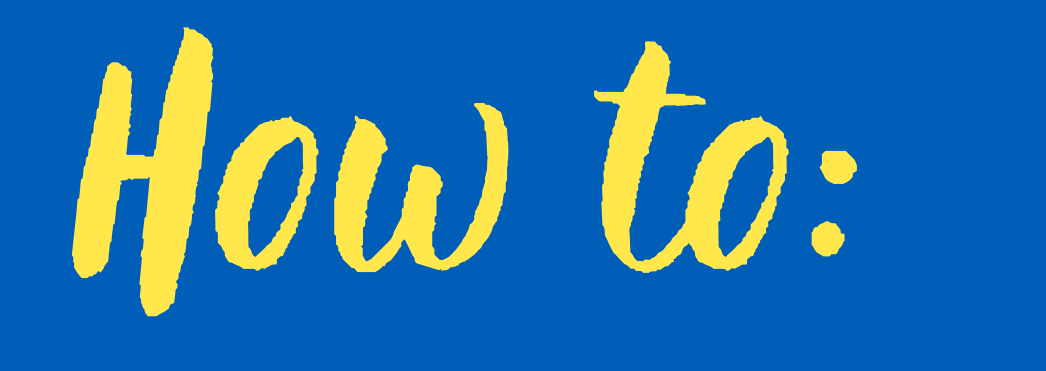

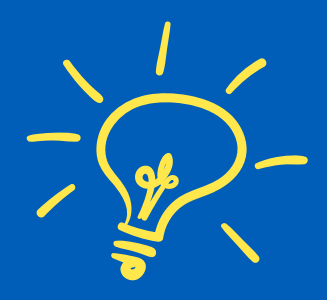

# **DOWNLOAD IMAGES** TO YOUR COMPUTER

**Download Images** 

"Uncheck "Print Quality Images" if you don't plan to send images to a professional printer for flyers, postcards, etc "Wait for Zip Files to load

## Images

Click on the images below to view them full-screen!

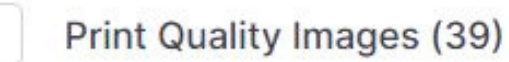

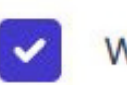

Web / MLS Quality Images (39)

Looking to download custom sized images? Click here 🗸

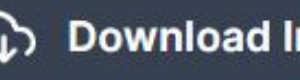

Download Images (39)

#### Click "Extract All" 2

| 🚺   🖸 📑 🖛 I 🛛 🖬                                    | tract                            |             |                                                     |                           |
|----------------------------------------------------|----------------------------------|-------------|-----------------------------------------------------|---------------------------|
| File Home Share View Compressed                    | d Folder Tools                   |             |                                                     |                           |
| Google Maps                                        | FL Dorado S. Havasu &7. 08.21.21 |             | Havapad Airbnb<br>Kirking Horse Dr. Corona 03.24.22 |                           |
| Notingham Way, Lake Elsinore, 03.29.22             | Maryland Dr, Vista, 03.30.22     |             | Walnut St, Bloomington, 03.30.22                    | ⇒ Extract                 |
|                                                    | Extract To                       |             |                                                     | 011                       |
| ← → · ↑ 🛐 · This PC · Downloads · Search 817-n-ter |                                  |             |                                                     |                           |
| Mountain Qual Pl, Marietta, DKDL2 + *              | Name                             | Type        |                                                     |                           |
| Waltern Dr. 05.27.22 +                             | images for ush or mis            | File folder |                                                     |                           |
| images #                                           | a mages to web of this           | rile totdet |                                                     |                           |
| Ramillen x                                         |                                  |             |                                                     |                           |
| historium +                                        |                                  |             |                                                     |                           |
| ど Linda, Primary 🚽 🚽                               |                                  |             |                                                     |                           |
| inda d                                             |                                  |             |                                                     |                           |
| Espenan d                                          |                                  |             |                                                     |                           |
| 🖌 temp 🖉 🖉                                         |                                  |             |                                                     |                           |
| Location Hes A                                     |                                  |             |                                                     |                           |
| 📾 Georgie Drive (2) 🛛 🖈                            |                                  |             |                                                     |                           |
| m Reliep Drive 2 Aug 21-Det 21 5.2                 |                                  |             |                                                     |                           |
| -Finals                                            |                                  |             |                                                     |                           |
| Alderwood Park, Murietta, Mountain Q               |                                  |             |                                                     | Select a file to preview. |
| <ul> <li>Bitmajis</li> </ul>                       |                                  |             |                                                     |                           |
| Download instructions                              |                                  |             |                                                     |                           |
| 😸 Creative Cloud Files                             |                                  |             |                                                     |                           |
| 😌 Dropbox                                          |                                  |             |                                                     |                           |
| OneDrive - Personal                                |                                  |             |                                                     |                           |
| Documents                                          |                                  |             |                                                     |                           |
| Pictures                                           |                                  |             |                                                     |                           |
| This PC                                            |                                  |             |                                                     |                           |
| 🗊 3D Objects                                       |                                  |             |                                                     |                           |
| 🗾 Desktop                                          |                                  |             |                                                     |                           |
| Documents                                          |                                  |             |                                                     |                           |
| 🤳 Downloads                                        | <                                |             |                                                     |                           |
| 1 item                                             |                                  |             | 5                                                   |                           |

#### 3

### Select Destination Folder

"The default destination is usually the "Download" folder "Click "Browse" if you have a folder on your computer for this property or a specific folder that you would like to save the images to "Click "Show extracted files when complete" "Click "Extract"

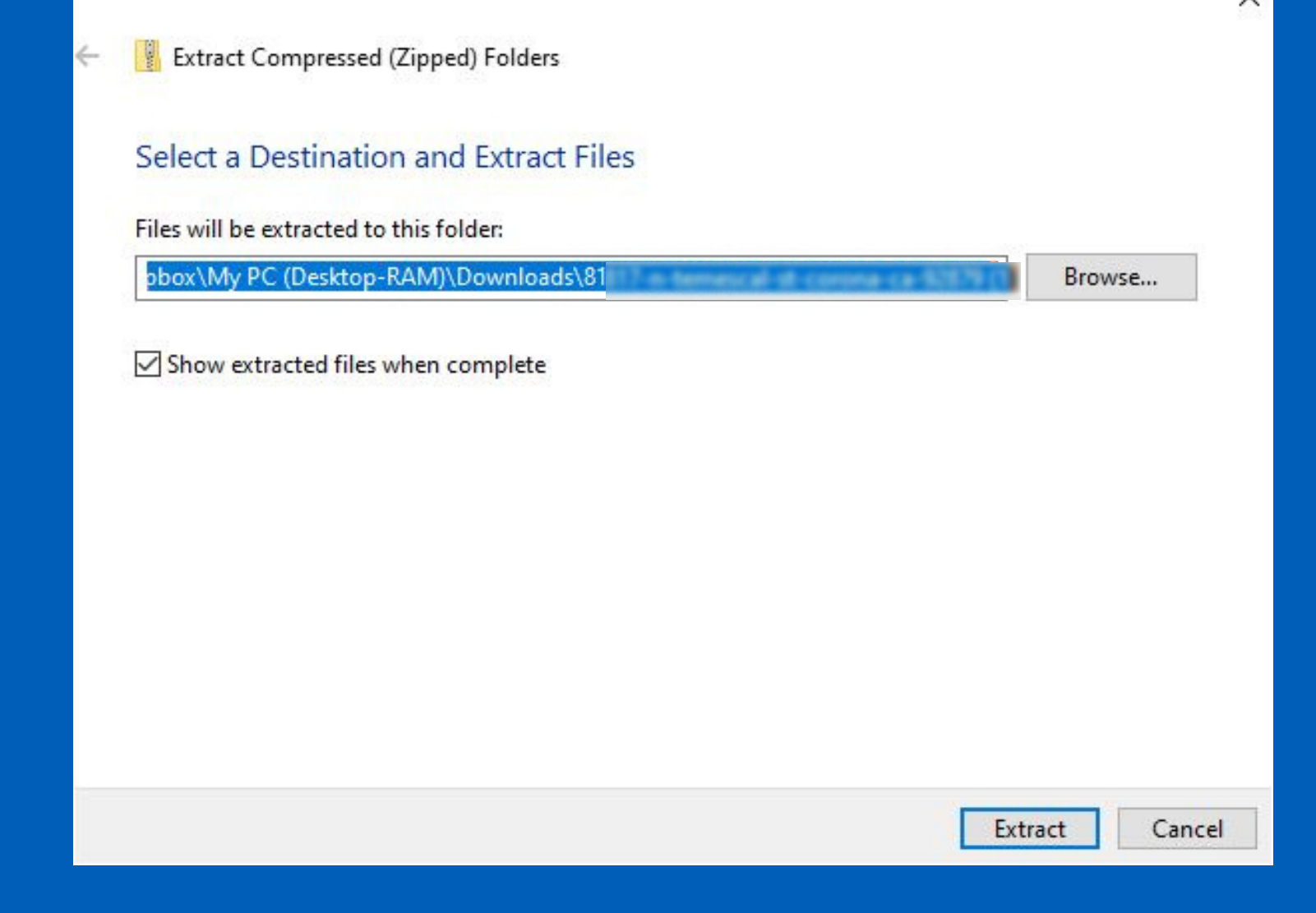

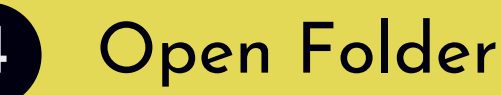

#### <sup>~</sup>Double-click the folder ~You will be able to view all of the images here

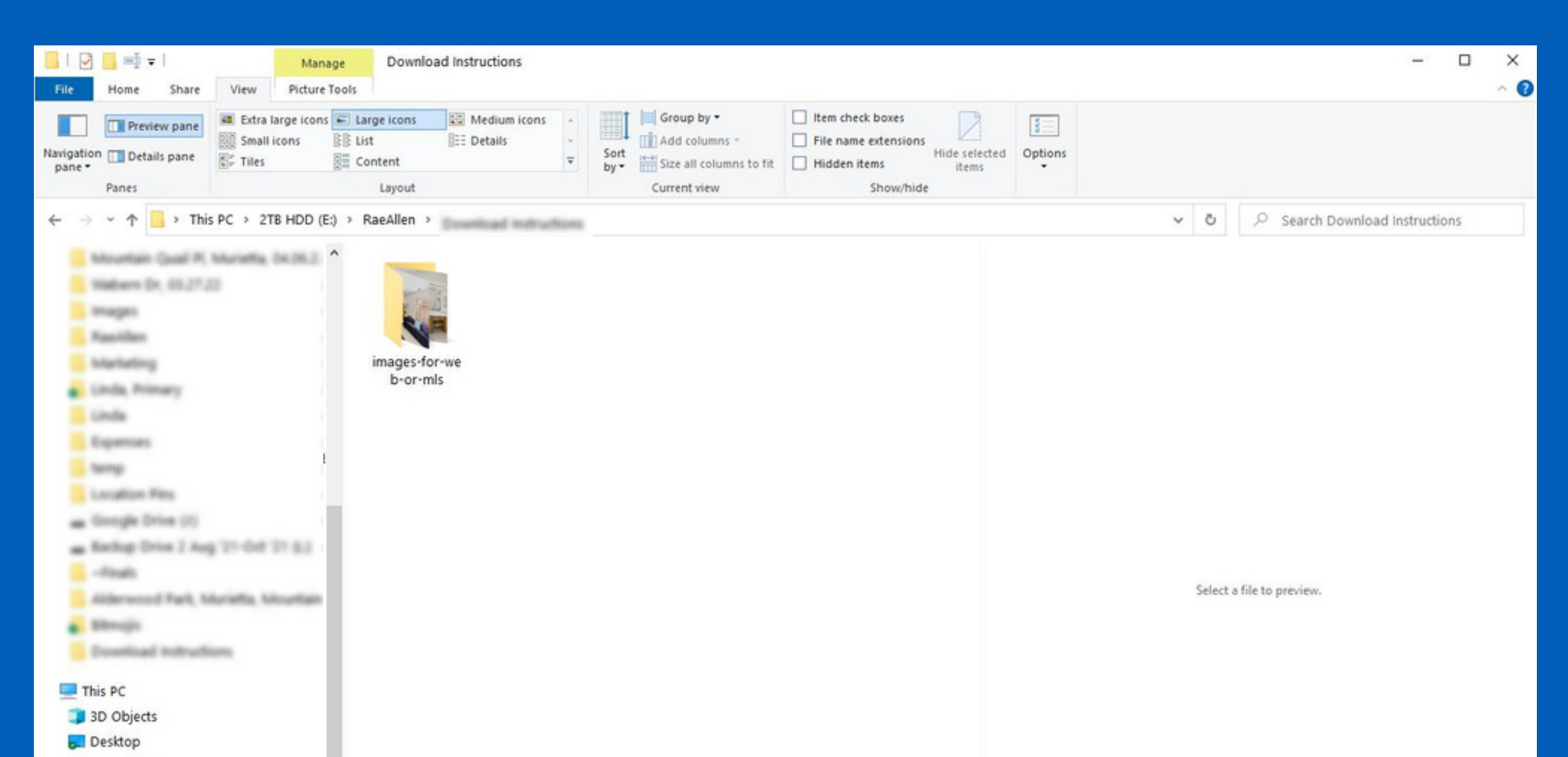

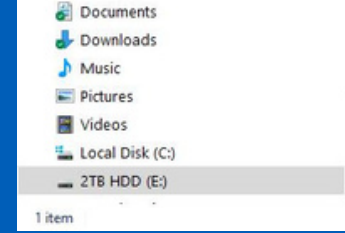

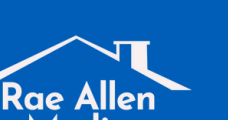

8:: 📰

Media REAL ESTATE PHOTO